# Vcolor

Programmable remote user interfaces, with color touch-screen TFT graphic display

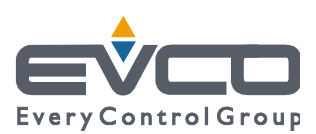

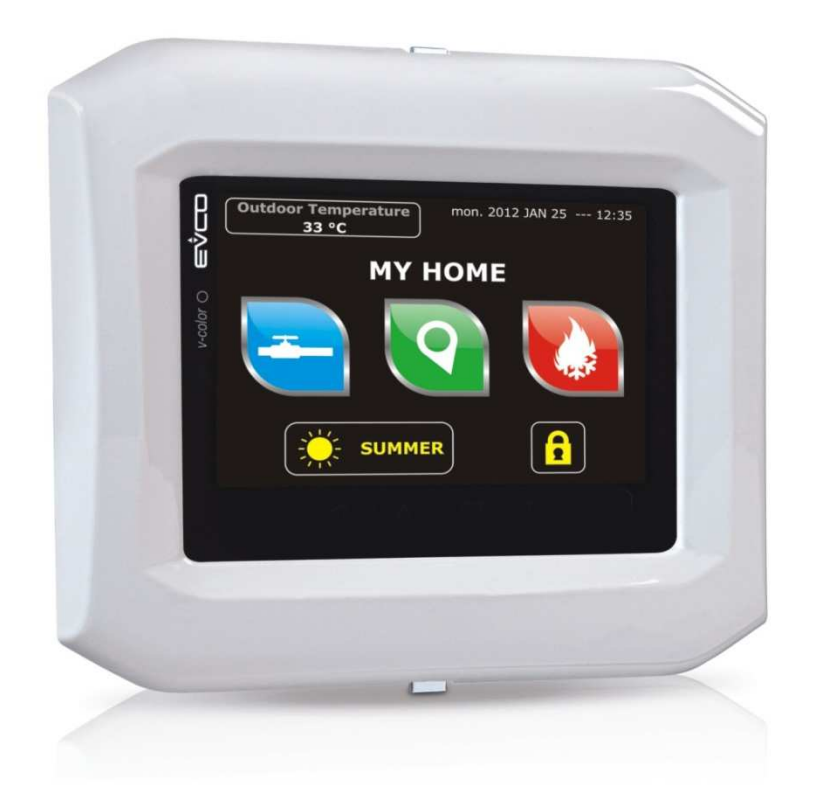

Hardware manual | ENGLISH Code 144VCOE104

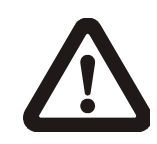

### Important

Read this document thoroughly before installation and before use of the device and follow all recommendations; keep this document with the device for future consultation.

Only use the device in the way described in this document; do not use the same as a safety device.

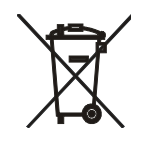

#### Disposal

The device must be disposed of in compliance with local Standards regarding the collection of electric and electronic equipment.

| 1    | INTRODUCTION4                                      |
|------|----------------------------------------------------|
| 1.1  | Introduction4                                      |
| 1.2  | Summary table of the available models, the main    |
|      | features and the purchase codes                    |
| 2    | SIZE AND INSTALLATION6                             |
| 2.1  | Size6                                              |
| 2.2  | Panel mounting6                                    |
| 2.3  | Built-in mounting                                  |
| 2.4  | Wall mounting                                      |
| 2.5  | Additional information for installation            |
| 3    | WIRING DIAGRAM                                     |
| 3.1  | Connectors9                                        |
| 3.2  | Meaning of connectors                              |
| 3.3  | Plugging-in the line termination of the RS-485     |
|      | network with MODBUS communication protocol. 10     |
| 3.4  | Plugging-in the line termination of the CAN        |
| 0.1  | network with CANBUS communication protocol. 11     |
| 35   | Polarizing the RS-485 network with MODBUS          |
| 5.5  | communication protocol                             |
| 3.6  | Example of wiring diagram                          |
| 3.7  | Additional information for wiring diagram 13       |
| 1    |                                                    |
| 4 1  | Description of the front 14                        |
| 4.1  | Description of the back                            |
| 4.Z  |                                                    |
| 5    | FIRST USE                                          |
| 5.1  | PIPELINADY INCOMMATION                             |
| 0    | PRELIMINARY INFORMATION                            |
| 6.1  | Switching on/off the device                        |
| 6.2  | Access to the menu "Info", "Diagnostic" and        |
| _    |                                                    |
| /    | CONFIGURATION                                      |
| 7.1  | Setting the date and the time                      |
| 7.2  | Setting the language for showing (if foreseen) the |
|      | words of the application project                   |
| 7.3  | Setting the configuration parameters of the menu   |
|      | "Parameters"19                                     |
| 7.4  | Setting the configuration parameters of the menu   |
|      | "Networks"20                                       |
| 7.5  | Uploading and downloading the configuration        |
|      | parameters21                                       |
| 7.6  | Configuring an element of a CAN network with       |
|      | CANBUS communication protocol24                    |
| 7.7  | List of the configuration parameters25             |
| 8    | SIGNALS                                            |
| 8.1  | Signals                                            |
| 9    | ACCESSORIES                                        |
| 9.1  | Connecting cables 0810500018/0810500020 32         |
| 9.2  | Frontal plates CPVP                                |
| 9.3  | Wall mounting support CPVW0032                     |
| 9.4  | Gasket 002700000733                                |
| 10   | TECHNICAL DATA                                     |
| 10.1 | Technical data34                                   |

## **1** INTRODUCTION

### 1.1 Introduction

Vcolor is a range of programmable remote user interfaces.

Through the interfaces it is possible to manage the programmable controllers belonging to the *c-pro 3* range also at a distance, in particular the blind versions.

The user interface consists of a color touch-screen TFT graphic display, it can be developed through the UNI-PRO 3 development environment and guarantees an IP40 protection rating (IP65 in case of panel mounting with gasket 0027000007, to order separately), for easy cleaning.

They can work both as browser of programmable controllers (browsers) and in commander mode, getting the controllers (slaves) to serve the commands coming from the interface.

The interfaces can easily be integrated both in residential and in commercial environments; at their front it is possible to apply the frontal plates CPVP EVCO (to order separately) or the plates belonging to the series "Living" and to the series "Light" BTicino.

Installation is by panel, built-in (in box like "506e" BTicino) or by wall (in wall mounting support CPVW00 EVCO, to order separately).

# **1.2** Summary table of the available models, the main features and the purchase codes

The following table shows the available models.

| Available models:                                           | EPV4CBR                                                                           |  |  |  |  |  |
|-------------------------------------------------------------|-----------------------------------------------------------------------------------|--|--|--|--|--|
| The following table shows the main features of the devices. |                                                                                   |  |  |  |  |  |
| User interface                                              | EPV4CBR                                                                           |  |  |  |  |  |
| 118.0 x 111.0 mm (4.645 x 4.370<br>in; L x H)               | •                                                                                 |  |  |  |  |  |
| 320 x 240 pixel color touch-screen<br>TFT graphic display   | •                                                                                 |  |  |  |  |  |
| protection rating                                           | IP40 (IP65 in case of panel mounting with gasket 0027000007, to order separately) |  |  |  |  |  |
| Connections:                                                | EPV4CBR                                                                           |  |  |  |  |  |
| screw removable terminal blocks                             | •                                                                                 |  |  |  |  |  |
| Power supply:                                               | EPV4CBR                                                                           |  |  |  |  |  |
| 24 VAC/DC not isolated                                      | •                                                                                 |  |  |  |  |  |
| Communication ports:                                        | EPV4CBR                                                                           |  |  |  |  |  |
| RS-485 MODBUS                                               | •                                                                                 |  |  |  |  |  |
| CAN CANBUS                                                  | •                                                                                 |  |  |  |  |  |
| USB                                                         | •                                                                                 |  |  |  |  |  |
| Other features:                                             | EPV4CBR                                                                           |  |  |  |  |  |
| real time clock                                             | •                                                                                 |  |  |  |  |  |
|                                                             |                                                                                   |  |  |  |  |  |

alarm and signalling buzzer

For further information look at chapter 10 "TECHNICAL DATA". The following table shows the purchase codes.

**Purchase codes:** 

EPV4CBR

٠

For further information contact the EVCO sales network.

# 2 SIZE AND INSTALLATION

### 2.1 Size

The following drawing shows the size of the devices; size is in mm (in).

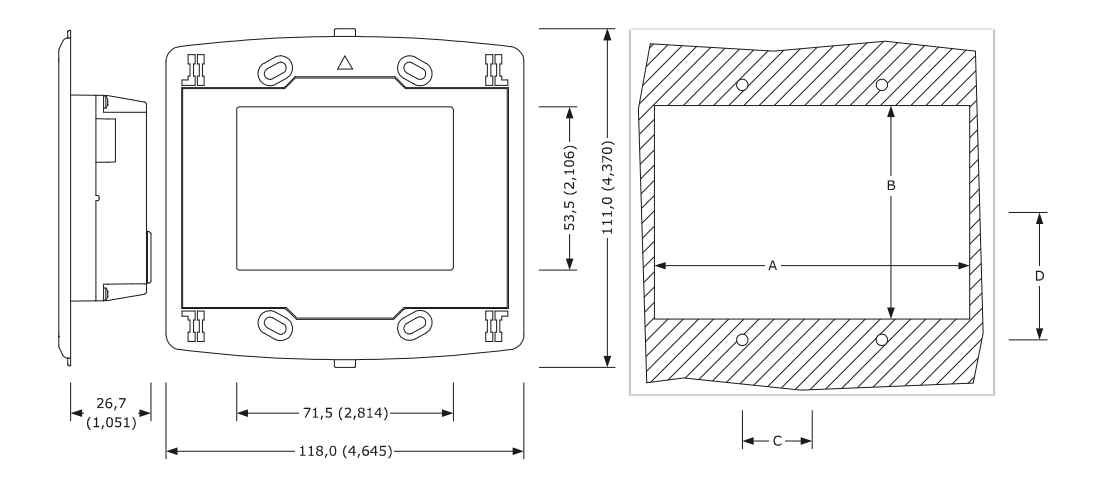

The following table shows the size of the panel cut-out in case of panel mounting; size is in mm (in).

| Size | Minimum       | Typical       | Maximum       |
|------|---------------|---------------|---------------|
| А    | 104.0 (4.094) | 104.0 (4.094) | 104.8 (4.125) |
| В    | 70.0 (2.755)  | 70.0 (2.755)  | 70.8 (2.787)  |
| C    | 22.0 (0.866)  | 23.0 (0.905)  | 24.0 (0.944)  |
| D    | 40.8 (1.606)  | 41.8 (1.645)  | 42.8 (1.685)  |

### 2.2 Panel mounting

The following drawing shows the installation of the devices.

Through the gasket 0027000007 (to order separately) it is possible to guarantee a protection rating IP65; through the frontal plates CPVP EVCO (to order separately) or the plates belonging to the series "Living" and to the series "Light" BTicino it is possible to integrate the devices both in residential and commercial environments.

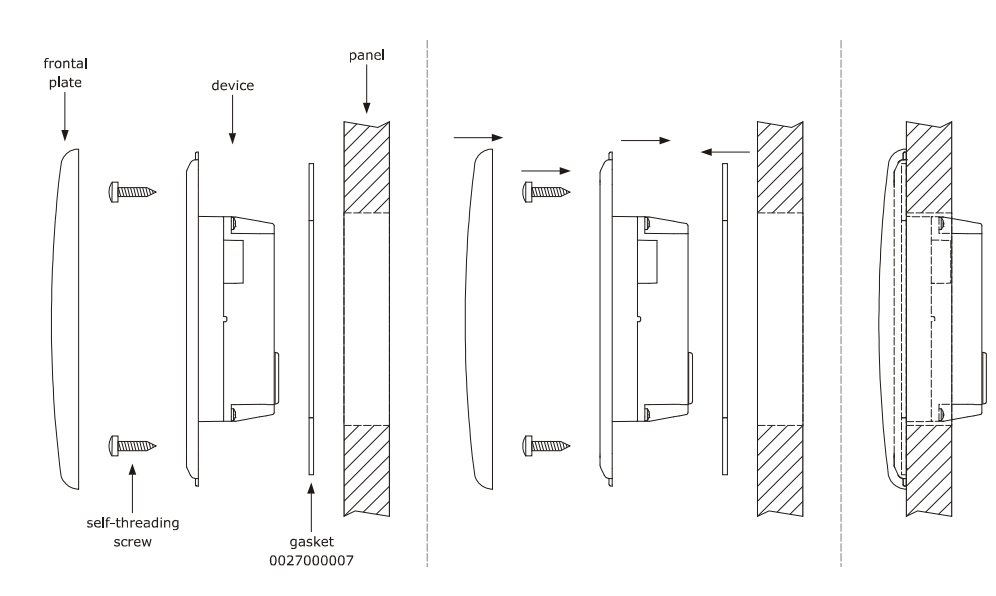

## 2.3 Built-in mounting

The following drawing shows the built-in mounting of the devices (in box like "506e" BTicino).

It is necessary to install the box vertically.

Through the frontal plates CPVP EVCO (to order separately) or the plates belonging to the series "Living" and to the series "Light" BTicino it is possible to integrate the devices both in residential and commercial environments.

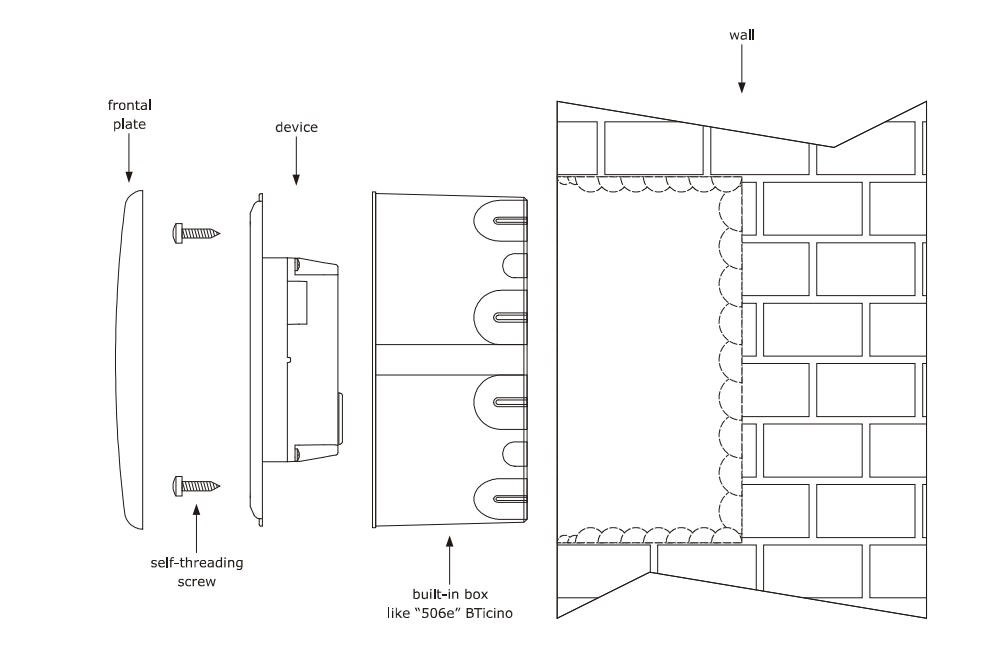

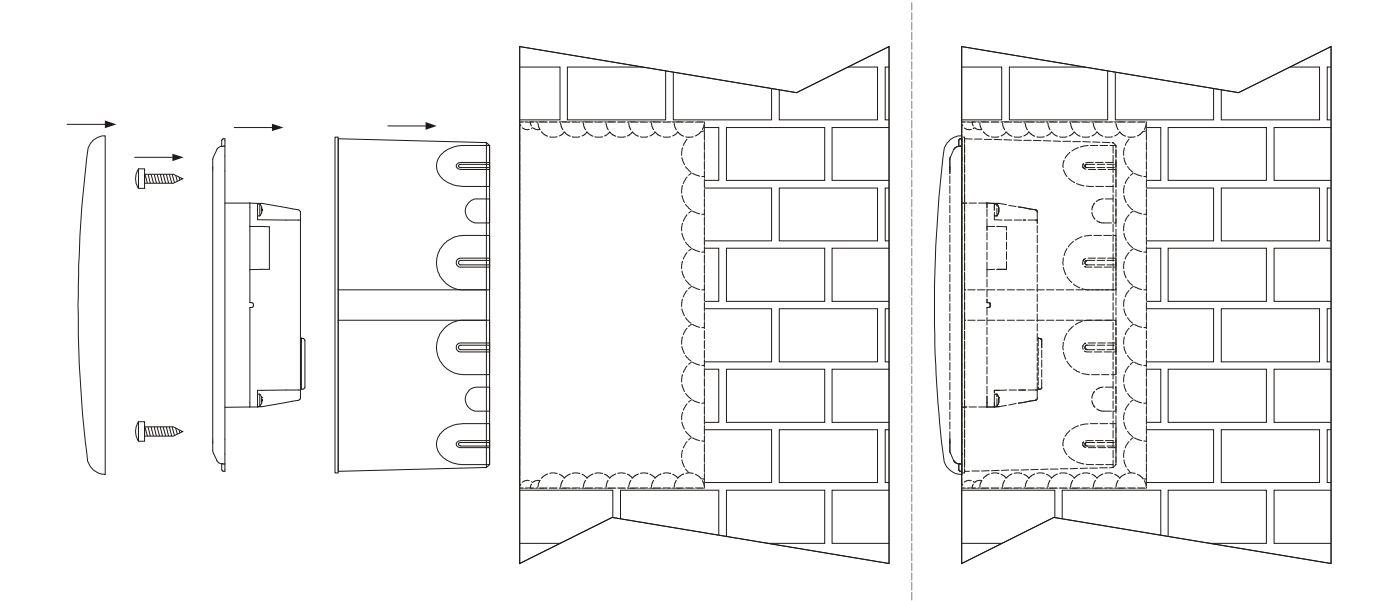

### 2.4 Wall mounting

The following drawing shows the wall mounting of the devices (in wall mounting support CPVW00 EVCO, to order separately).

Through the frontal plates CPVP EVCO (to order separately) or the plates belonging to the series "Living" and to the series "Light" BTicino it is possible to integrate the devices both in residential and commercial environments.

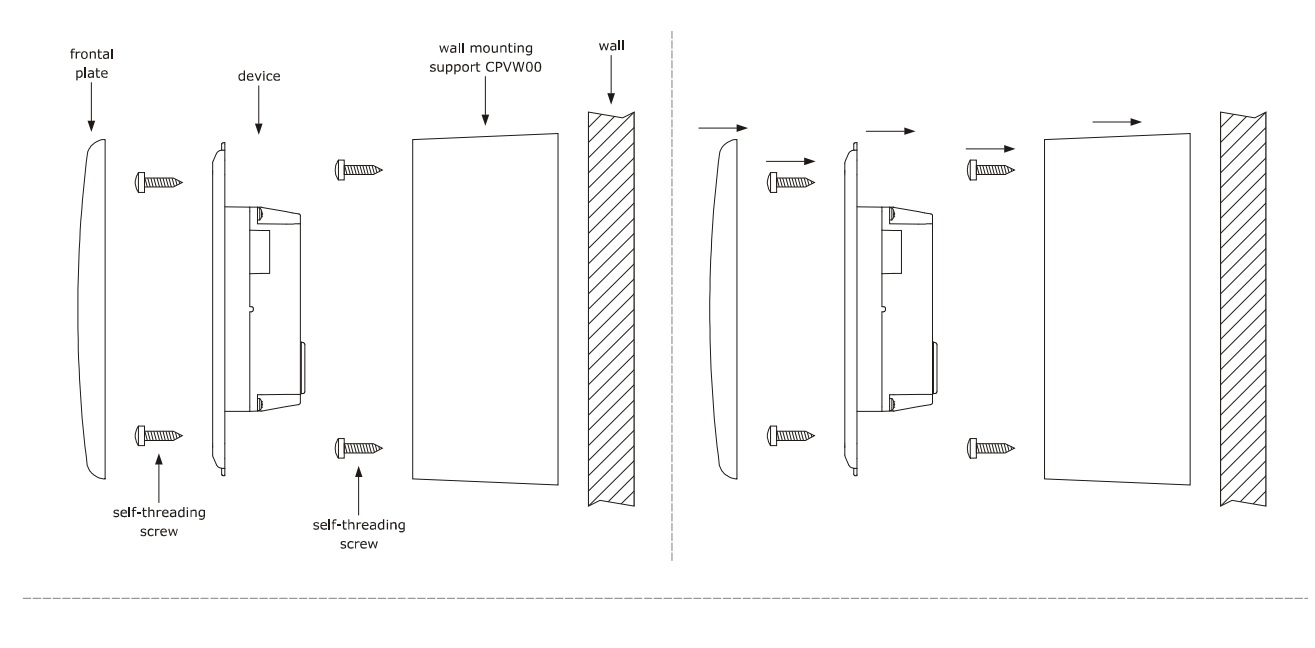

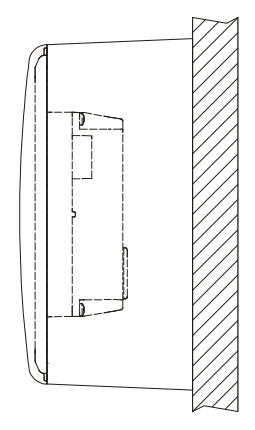

### 2.5 Additional information for installation

- make sure the working conditions of the device (operating temperature, operating humidity, etc.) are in the limits indicated; look at chapter 10 "TECHNICAL DATA".
- do not install the device close to heating sources (heaters, hot air ducts, etc.), devices having big magnetos (big speakers, etc.), locations subject to direct sunlight, rain, humidity, dust, mechanical vibrations or bumps
- according to the safety legislation, the protection against possible contacts with the electrical parts must be ensured by a correct installation of the device; all the parts which ensure the protection must be fixed so that you can not remove them if not by using a tool.

# 3 WIRING DIAGRAM

### 3.1 Connectors

The following drawing shows the connectors of the devices.

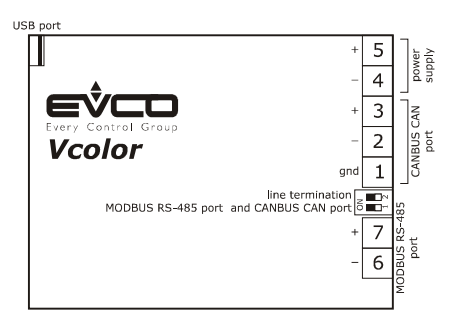

### 3.2 Meaning of connectors

The following tables show the meaning of the connectors of the devices.

### CANBUS CAN port

CAN port with CANBUS communication protocol.

| Terminal | Meaning           |
|----------|-------------------|
| 1        | ground (gnd)      |
| 2        | negative pole (-) |
| 3        | positive pole (+) |

The CANBUS CAN port is the port to communicate with the programmable controllers and the I/O expansions belonging to the *c-pro 3* range.

### Power supply

Power supply device (24 VAC/DC not isolated).

If the device is powered in direct current, it will be necessary to respect the polarity of the power supply voltage.

| Terminal | Meaning           |
|----------|-------------------|
| 4        | negative pole (-) |
| 5        | positive pole (+) |

#### MODBUS RS-485 port

RS-485 port with MODBUS communication protocol.

If the device works in browser modality, the communication protocol will be slave; if the device works in commander modality, the communication protocol can be MODBUS master or MODBUS slave (this feature can be selected through the development environment UNI-PRO 3).

Also consult the manual Modbus specifications and implementation guides available on the web site www.modbus.org.

| Terminal | Meaning               |
|----------|-----------------------|
| 6        | negative pole (B / -) |
| 7        | positive pole (A / +) |

The following table shows the Function codes supported by the device, on condition that it works in commander modality and the communication protocol is MODBUS.

| Function code                                              | Meaning                  |
|------------------------------------------------------------|--------------------------|
| FC 01                                                      | read coils               |
| FC 02                                                      | read discrete inputs     |
| FC 03                                                      | read multiple registers  |
| FC 05                                                      | write single coil        |
| FC 06                                                      | write single register    |
| FC 08                                                      | diagnostic               |
| FC 15                                                      | write multiple coils     |
| FC 16                                                      | write multiple registers |
| FC 23 read write multiple registers (maximum 10 registers) |                          |

Through the MODBUS RS-485 port it is possible to make one of the following operations:

- configuring the device (through the Parameters Manager software set-up system)
- supervisioning the device (through the CloudEvolution plant monitoring and supervision system, via Web
- use of the MODBUS master functionality with other devices.

### USB port

Through the USB port it is possible to make one of the following operations:

- upload and download the application software (through the development environment UNI-PRO 3 or through a USB flash drive)
- debugging the software (through the development environment UNI-PRO 3 and on condition the device works in commander modality)
- configuring the device (through the Parameters Manager software set-up system or through a USB flash drive)
- moving files (the development environment UNI-PRO 3)
- data logging (through a USB flash drive and on condition the device works in commander modality).

# 3.3 Plugging-in the line termination of the RS-485 network with MODBUS communication protocol

To reduce the reflections on the signal transmitted along the cables connecting the devices to a RS-485 network with MODBUS communication protocol it is necessary to plug-in the line termination of the first and of the last element of the network. To plug-in the line termination, position micro switch 1 on position ON.

To plug-in the line termination, position micro switch I on position

The micro switch is located at the back of the devices.

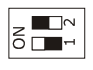

#### Plugging-in the line termination of the CAN network with CANBUS 3.4 communication protocol

To reduce the reflections on the signal transmitted along the cables connecting the devices to a CAN network with CANBUS communication protocol it is necessary to plug-in the line termination of the first and of the last element of the network. To plug-in the line termination, position micro switch 2 on position ON. The micro switch is located at the back of the devices.

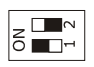

#### 3.5 Polarizing the RS-485 network with MODBUS communication protocol

The devices are not able to polarize a RS-485 network with MOSBUS communication protocol; it is necessary the network is polarized by another element.

# 3.6 Example of wiring diagram

The following drawing shows an example of wiring diagram of the devices.

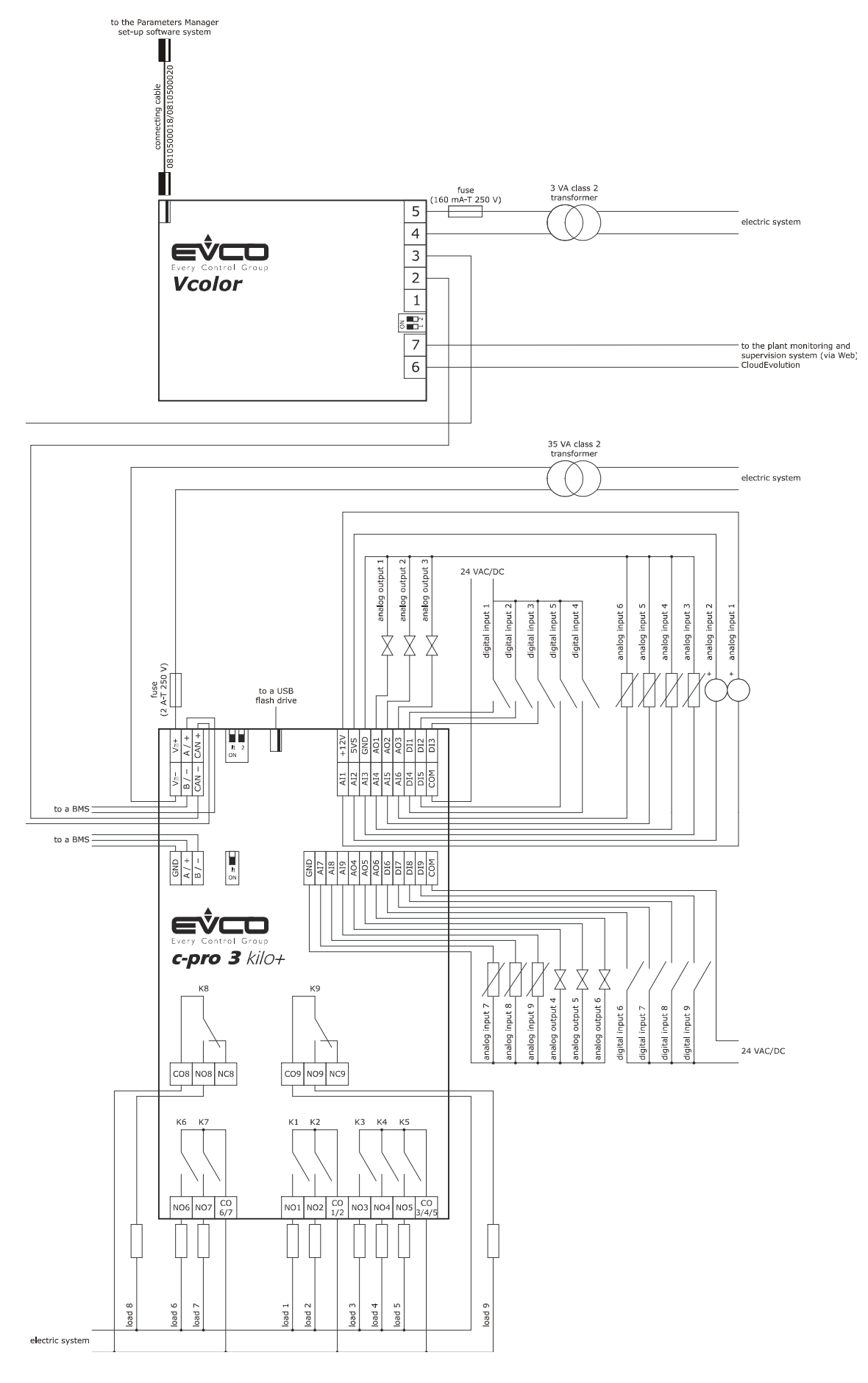

### 3.7 Additional information for wiring diagram

- do not operate on the terminal blocks with electrical or pneumatic screwers
- if the device has been moved from a cold location to a warm one, the humidity could condense on the inside; wait about an hour before powering it
- test the working power supply voltage, working electrical frequency and working electrical power of the device; they must correspond with the local power supply; look at chapter 10 "TECHNICAL DATA".
- disconnect the local power supply before servicing the device
- connect the device to a RS-485 network with MODBUS communication protocol using a twisted pair
- connect the device to a CAN network with CANBUS communication protocol using a twisted pair
- connect the power cables the most possible away from the signal's ones
- for repairs and information on the device please contact the EVCO's sales network.

# 4 **DESCRITPION**

### 4.1 Description of the front

The following drawing shows the aspect of the front of the devices.

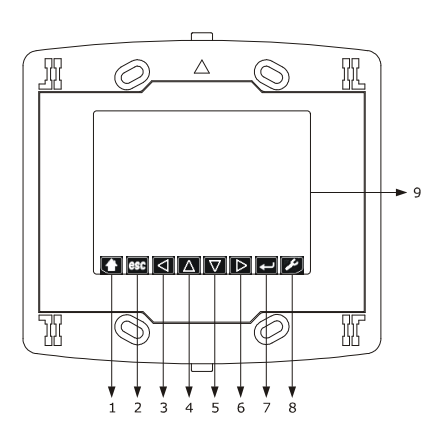

The following table shows the meaning of the parts of the front of the devices.

| PART | MEANING       |
|------|---------------|
| 1    | area "HOME"   |
| 2    | area "ESCAPE" |
| 3    | area "LEFT"   |
| 4    | area "UP"     |
| 5    | area "DOWN"   |
| 6    | area "RIGHT"  |
| 7    | area "ENTER"  |
| 8    | area "USER"   |
| 9    | display       |

For further information look at the following chapters.

### 4.2 Description of the back

The following drawing shows the aspect of the back of the devices

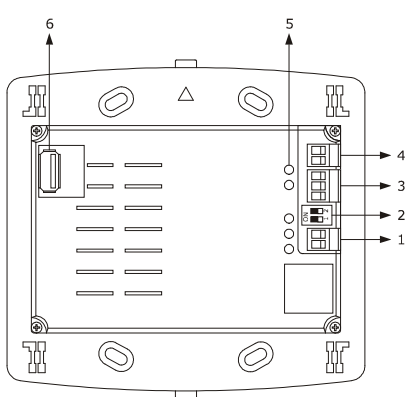

The following table shows the meaning of the parts of the back of the devices.

| PART | MEANING                                                                                                    |
|------|----------------------------------------------------------------------------------------------------|
| 1    | RS-485 communication port                                                                                                    |
| 2    | dip switch to:<br>- plug in the line termination of the RS-485 network with MODBUS communication protocol<br>- plug in the line termination of the CAN network with CANBUS communication protocol |
| 3    | CAN communication port                                                                                                    |
| 4    | power supply                                                                                                    |
| 5    | signal LED                                                                                                    |
| 6    | USB communication port                                                                                                    |

For further information look at the following chapters.

# 5 FIRST USE

### 5.1 First use

Operate as follows:

- 1. Make the installation of the device with the modality shown in chapter 2 "SIZE AND INSTALLATION" following all the additional information related in paragraph 3.7 "
- 2. Make the wiring diagram of the device as shown in chapter 3 "WIRING DIAGRAM" following all the additional information related in paragraph 3.7 "Additional information for wiring diagram" without wiring the power supply.
- 3. Connect the power supply of the device: it will be started an internal test.
- The test takes typically some seconds.
- 4. To the end of the internal test the display shows *Checking* . . .
- 5. Press and release the area in the bottom right-hand corner of the display: the display will show the sensitive areas.
- 6. Set the date and the time; look at paragraph 7.1 "Setting the date and the time".
- 7. Configure the device with the procedure shown in paragraph 7.4 "Setting the configuration parameters of the menu "Networks"".

The following table shows the meaning of the main configuration parameters; the parameters are listed with the order it is opportune the device is configured.

| PARAM.          | MENU               | MEANING                                                                                                    | FACTORY<br>SETTING |
|-----------------|--------------------|----------------------------------------------------------------------------------------------------|--------------------|
| MyNode          | Networks / CAN bus | local CAN node address, or of the device                                                                                                    | 99                 |
| Network<br>Node | Networks / CAN bus | remote CAN nodes address, or of the other elements of the network                                                                                                    |                    |
| Address         | Networks / UART    | device MODBUS address (meaningful on condition that the communication protocol is MODBUS slave)                                                                                                    | 1                  |
| Parity          | Networks / UART    | parity of the MODBUS communication<br>none = none<br>odd = odd<br>even = even                                                                                                    | even               |
| Baudrate        | Networks / UART    | baud rate of the MODBUS communication         1200       =       1,200 baud         2400       =       2,400 baud         4800       =       4,800 baud         9600       =       9,600 baud         19200       =       19,200 baud         28800       =       28,800 baud         38400       =       38,400 baud         57600       =       57,600 baud | 9600               |
| Bit Stop        | Networks / UART    | number of stop bit of the MODBUS communication<br>1 bit = 1 bit<br>2 bit = 2 bit                                                                                                    | 1 bit              |

According to the factory setting the device works in browser modality. For further information look at the following paragraphs.

## 6 PRELIMINARY INFORMATION

### 6.1 Switching on/off the device

To switch on the device, operate as follows:

1. Connect the power supply: i twill be started an internal test.

The test takes typically a few seconds.

 To the end of the internal test press and release the area in the bottom right-hand corner of the display: the display will show the sensitive areas.

To switch off the device, operate as follows:

3. Switch off the power supply.

# 6.2 Access to the menu "Info", "Diagnostic" and "Debug"

To gain access to the menu "Info", "Diagnostic" and "Debug", operate as follows:

- Switch on the device and show the sensitive areas; look at paragraph 6.1 "Switching on/off the device".
- Press and release the area "USER": the display will show the menu "Network Status(CAN)".
- Press and release the area "ENTER": the display will show the menu "V-COLOR PROG".
- Press and release the area "DOWN" to select the menu (for example to select the menu "Diagnostic").
- 5. Press and release the area "ENTER".

To quit the procedure, operate as follows:

6. Press and release over and over again the area "ESCAPE".

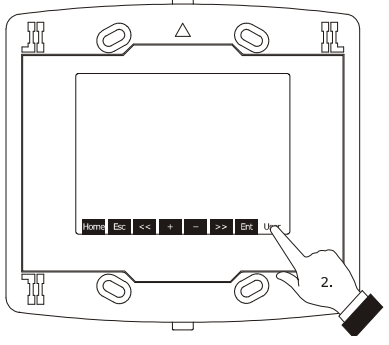

Showing the sensitive areas

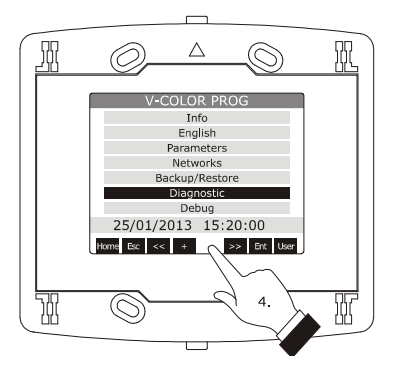

Selecting the menu "Diagnostic"

## 7 CONFIGURATION

### 7.1 Setting the date and the time

According to the factory settings the date is shown in the format dd mm yy and the time in the format 24 h.

Through the parameters *Year format* and *Time AM/PM* it is possible to set respectively another year format and time format.

To set the date and the time, operate as follows:

- Switch on the device and show the sensitive areas; look at paragraph 6.1 "Switching on/off the device".
- Press and release the area "USER": the display will show the menu "Network Status (CAN)".
- Press and release the area "ENTER": the display will show the menu "V-COLOR PROG".
- Press and release the area "DOWN" to select the date and the time.
- 5. Press and release the area "ENTER".
- Press and release the area "UP" or the area "DOWN" to set the value of the field.
- Press and release the area "LEFT" or the area "RIGHT" (possible modifications will be saved) to set the value of the following or previous field.
- 8. Repeat steps 6... 7.

To quit the procedure, operate as follows:

 Press and release over and over again the area "ESCAPE".

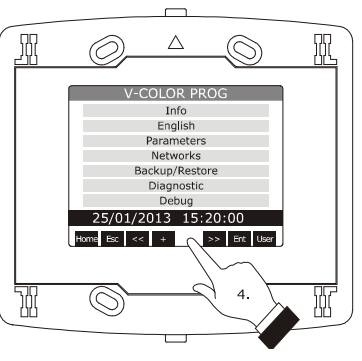

Selecting the date and the time

# 7.2 Setting the language for showing (if foreseen) the words of the application project

To set the language for showing (if foreseen) the words of the application project, operate as follows:

- Switch on the device and show the sensitive areas; look at paragraph 6.1 "Switching on/off the device".
- Press and release the area "USER": the display will show the menu "Network Status(CAN)".
- Press and release the area "ENTER": the display will show the menu "V-COLOR PROG".
- Press and release the area "DOWN" to select the menu "Languages".

If the device works in browser modality, the menu "Languuages" will not be accessible.

- 5. Press and release the area "ENTER".
- Press and release "UP" or the area "DOWN" to set the value of the field.
- Press and release the area "ENTER": the device will quit the procedure.

# 7.3 Setting the configuration parameters of the menu "Parameters"

To gain access to the procedure, operate as follows:

- Switch on the device and show the sensitive areas; look at paragraph 6.1 "Switching on/off the device".
- Press and release the area "USER": the display will show the menu "Network Status(CAN)".
- Press and release the area "ENTER": the display will show the menu "V-COLOR PROG".
- Press and release the area "DOWN" to select the menu "Parameters".
- Press and release the area "ENTER": the display will show the window "Input Password".
- 6. Press and release again the area "ENTER".
- 7. Press and release the area "DOWN" to set "-19".
- Press and release the area "ENTER": the device will show the menu "Parameters".

To select a parameter, operate as follows:

 Press and release the area "UP" or the area "DOWN".

To set a parameter, operate as follows:

- 10. Press and release the area "ENTER".
- 11. Press and release the area "UP" or the area "DOWN" to set the value of the parameter.
- 12. Press and release the area "ENTER".

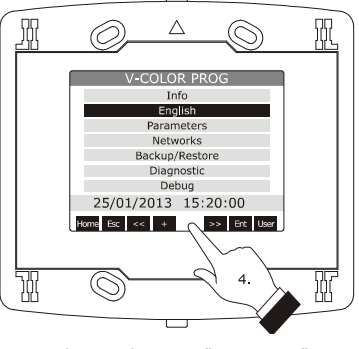

Selecting the menu "Languages"

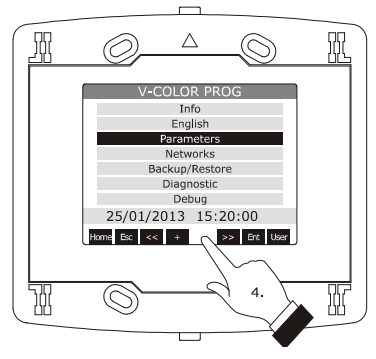

Selecting the menu "Parameters"

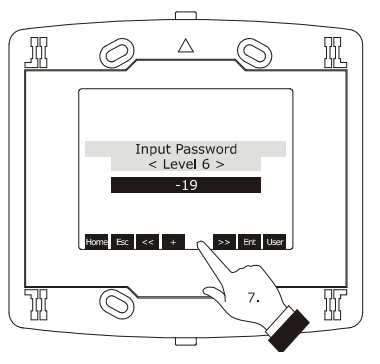

Access to the menu "Parameters"

To quit the procedure, operate as follows:

13. Press and release over and over again the area "ESCAPE".

Switch off/on the power supply of the device after the parameters setting.

# 7.4 Setting the configuration parameters of the menu "Networks"

To gain access to the procedure, operate as follows:

- Switch on the device and show the sensitive areas; look at paragraph 6.1 "Switching on/off the device".
- Press and release the area "USER": the display will show the menu "Network Status(CAN)".
- Press and release the area "ENTER": the display will show the menu "V-COLOR PROG".
- Press and release the area "DOWN" to select the menu "Networks".
- Press and release the area "ENTER": the display will show the submenu of the menu "Networks".
- Press and release the area "DOWN" to select the submenu (for example to select the submenu "UART").
- Press and release the area "ENTER": the display will show the window "Input Password".
- 8. Press and release again the area "ENTER".
- 9. Press and release the area "DOWN" to set "-19".
- 10. Press and release the area "ENTER": the device will show the selected submenu.

To select a parameter, operate as follows:

11. Press and release the area "UP" or the area "DOWN".

To set a parameter, operate as follows:

- 12. Press and release the area "ENTER".
- 13. Press and release the area "UP" or the area "DOWN" to set the value of the parameter.
- 14. Press and release the area "ENTER".

To quit the procedure, operate as follows:

15. Press and release over and over again the area "ESCAPE".

Switch off/on the power supply of the device after the parameters setting.

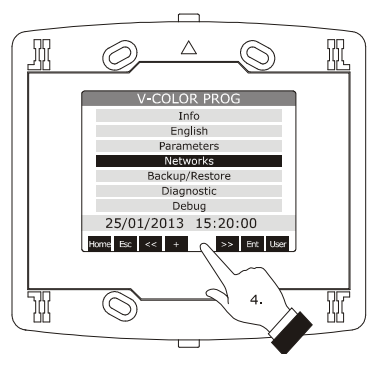

Selecting the menu "Networks"

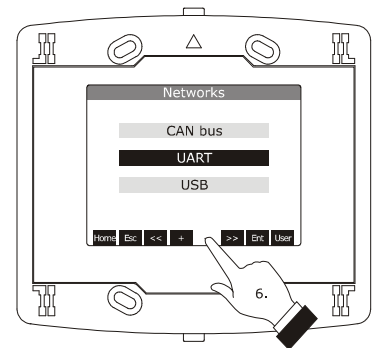

Selecting the submenu "UART"

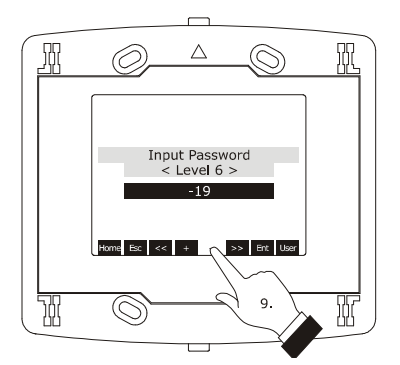

Access to the submenu of the menu "Networks"

# 7.5 Uploading and downloading the configuration parameters

#### 7.5.1 Uploading the configuration parameters

The upload of the configuration parameters can be done on condition that the firmwares coincide.

To make the upload of the configuration parameters, operate as follows:

- Switch on the device and show the sensitive areas; look at paragraph 6.1 "Switching on/off the device".
- Press and release the area "USER": the display will show the menu "Network Status(CAN)".
- Press and release the area "ENTER": the display will show the menu "V-COLOR PROG".
- Press and release the area "DOWN" to select the menu "Backup/Restore".

If the device works in browser modality, the menu "Backup/Restore" will not be available.

- Press and release the area "ENTER": the display will show the window "Input Password".
- 6. Press and release again the area "ENTER".
- 7. Press and release the area "DOWN" to set "-19".
- Press and release the area "ENTER": the display will show the submenu of the menu "Backup/Restore".
- Press and release the area "DOWN" to select the submenu (for example the submenu "Backup Memory").

Select the submenu "USB Key" to make the upload from a USB key (in this case it is necessary make sure to have plugged a USB key in the USB communication port and containing configuration parameters belonging to a firmware that coincides); select the submenu "Backup Memory" to make the upload of the memory of the device.

- Press and release the area "ENTER": the display will show the submenu of the selected submenu (for example the submenu of the submenu "Backup Memory").
- Press and release the area "DOWN" to select the submenu (for example the submenu "Hardware configuration").

Select the submenu "Application parameters" to make the upload of the configuration parameters of the application software; select the submenu "Hardware configuration" to make the upload of the configuration parameters of the device.

- 12. Press and release the area "ENTER".
- Press and release the area "DOWN" to select "Restore from USB" or "Restore from memory" (according to the option selected in step 9).

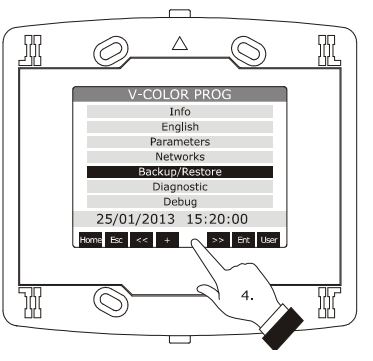

Selecting the menu "Backup/Restore"

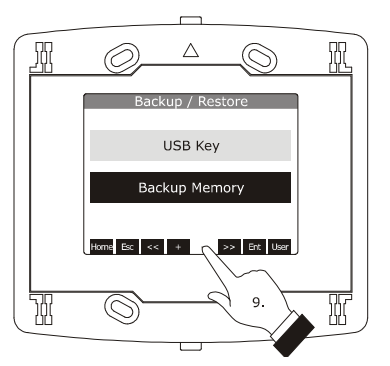

Selecting the submenu "Backup Memory"

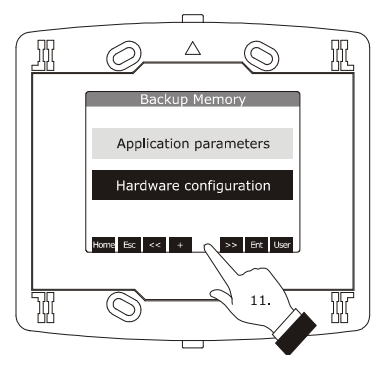

Selecting the submenu "Hardware configuration"

14. Press and release the area "ENTER": it will be started the upload of the configuration parameters. The upload takes typically a few seconds; if the operation is not completed succesfully, the display will show an error indication (for example "Status:

To quit the procedure, operate as follows:

Read Error").

15. Press and release over and over again the area "ESCAPE".

#### 7.5.2 Downloading the configuration parameters

To make the download of the configuration parameters, operate as follows:

- Switch on the device and show the sensitive areas; look at paragraph 6.1 "Switching on/off the device".
- Press and release the area "USER": the display will show the menu "Network Status(CAN)".
- Press and release the area "ENTER": the display will show the menu "V-COLOR PROG".
- Press and release the area "DOWN" to select the menu "Backup/Restore".

If the device works in browser modality, the menu "Backup/Restore" will not be available.

- Press and release the area "ENTER": the display will show the window "Input Password".
- 6. Press and release again the area "ENTER".
- 7. Press and release the area "DOWN" to set "-19".
- Press and release the area "ENTER": the display will show the submenu of the menu "Backup/Restore".
- Press and release the area "DOWN" to select the submenu (for example the submenu "Backup Memory").

Select the submenu "USB Key" to make the download into a USB key (in this case it is necessary make sure to have plugged a USB key in the USB communication port); select the submenu "Backup Memory" to make the download of the memory of the device.

 Press and release the area "ENTER": the display will show the submenu of the selected submenu (for example the submenu of the submenu "Backup Memory").

11. Press and release the area "DOWN" to select the submenu (for example the submenu "Hardware configuration").

Select the submenu "Application parameters" to make the download of the configuration parameters of the application software; select the submenu "Hardware configuration" to make the download of the configuration parameters of the device.

12. Press and release the area "ENTER".

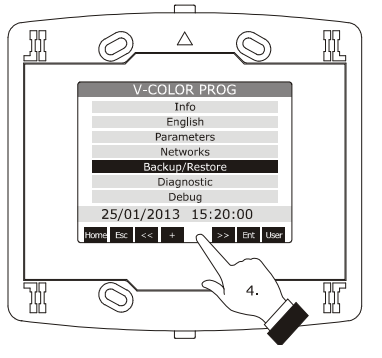

Selecting the menu "Backup/Restore"

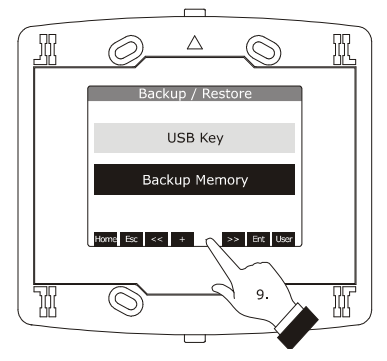

Selecting the submenu "Backup Memory"

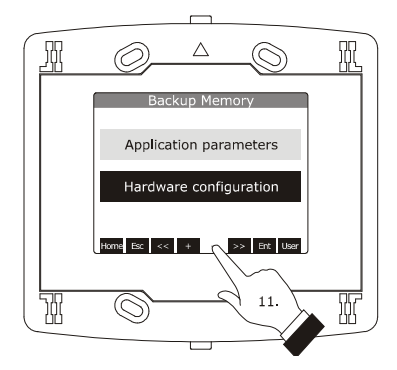

Selecting the submenu "Hardware configuration"

- Press and release the area "DOWN" to select "Save on USB" or "Save on memory" (according to the option selected in step 9).
- 14. Press and release the area "ENTER": it will be started the download of the configuration parameters.

The download takes typically a few seconds; if the operation is not completed succesfully, the display will show an error indication (for example "**Status: Read Error**").

To quit the procedure, operate as follows:

15. Press and release over and over again the area "ESCAPE".

# 7.6 Configuring an element of a CAN network with CANBUS communication protocol

To configure an element of a CAN network with CANBUS communication protocol, operate as follows:

- Disconnect the power supply of the device and of the other element of the network.
- Connect the device to the other element of the network through the CAN communication port; look at chapter 3 "WIRING DIAGRAM".
- Connect the power supply of the device and of the other element of the network.
- Set the configuration parameter Network Node with the procedure shown in paragraph 7.4 "Setting the configuration parameters of the menu "Networks"".

According to the factory settings the CAN address of a controller is 1 (in this case it is necessary to set parameter *Network Node* to [1] 1) and the CAN address of an I/O expansion is 2 (in this case it is necessary to set the parameter *Network Node* to [2] 2).

- Press and release over and over again the area "ESCAPE" as long as the display shows the menu "Network Status(CAN)".
- Press and release the area "DOWN" to select the element of the network.
- Press and release the area "ENTER": the display will show the main menu of the element of the network.
- Configure the element of the network with the procedures shown in chapter 7 "CONFIGURATION".

Switch off/on the power supply of the element of the network after the configuration.

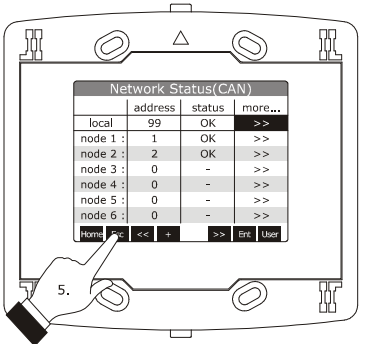

Showing the menu "Network Status(CAN)"

# 7.7 List of the configuration parameters

### 7.7.1 Configuration parameters of the menu "Info"

The following table shows the meaning of the configuration parameters of the menu "Info".

| PARAM. | MIN.                                    | MAX.         | U.M.             | DEF. | DESCRIPTION                                                                   |
|--------|-----------------------------------------|--------------|------------------|------|-------------------------------------------------------------------------------|
| PROJ   | parar                                   | neter availa | ble in read only | mode | information on the application project (project, version and revision)        |
| FW     | V parameter available in read only mode |              |                  |      | information on the firmware (code, version, revision and under revison)       |
| HW     | parameter available in read only mode   |              |                  |      | information on the hardware (version, revision, generic (G) or special (S))   |
| SW     | parameter available in read only mode   |              |                  |      | information on the development environment UNI-PRO 3 (version and revision)   |
| SN     | parameter available in read only mode   |              |                  | mode | informazioni relative al serial number e all'esito del collaudo<br>produttivo |
| DATE   | parameter available in read only mode   |              |                  |      | date and time of the last compiling of the application project                |

### 7.7.2 Configuration parameters of the menu "Languages"

The following table shows the meaning of the configuration parameters of the menu "Languages".

| PARAM.    | MIN.                                  | MAX.          | U.M.          | DEF.     | DESCRIPTION                                                               |
|-----------|---------------------------------------|---------------|---------------|----------|---------------------------------------------------------------------------|
| English   | paran                                 | neter availal | ole in read o | nly mode | showing the words of the application software in English (if foreseen)    |
| Italiano  | parameter available in read only mode |               |               |          | showing the words of the application software in Italian (if foreseen)    |
| Français  | parameter available in read only mode |               |               |          | showing the words of the application software in French (if foreseen)     |
| Español   | parameter available in read only mode |               |               |          | showing the words of the application software in Spanish (if foreseen)    |
| Deutsch   | parameter available in read only mode |               |               |          | showing the words of the application software in German (if foreseen)     |
| Russian   | parameter available in read only mode |               |               |          | showing the words of the application software in Russian (if foreseen)    |
| Português | parameter available in read only mode |               |               |          | showing the words of the application software in Portoguese (if foreseen) |

### 7.7.3 Configuration parameters of the menu "Parameters"

The following table shows the meaning of the configuration parameters of the menu "Parameters".

| PARAM.                 | MIN. | MAX. | U.M. | DEF.     | DESCRIPTION                                                                                                    |  |
|------------------------|------|------|------|----------|----------------------------------------------------------------------------------------------------|--|
| Date Char<br>Separator |      |      |      |          | ASCII character date separator                                                                                                    |  |
| Year format            |      |      |      | YY       | year format<br>YY = two numbers (for example 13)<br>YYYY = four numbers (for example 2013)                                                                                                    |  |
| Date format            |      |      |      | dd mm yy | date format<br>yy mm dd = year, month and day<br>mm dd yy = month, day and year<br>dd mm yy = day, month and year                                                                                                    |  |
| Time Char<br>Separator |      |      |      | :        | ASCII character time separator                                                                                                    |  |
| Time With<br>Sec       |      |      |      | YES      | showing the seconds in the time<br>YES = yes                                                                                                    |  |
| Time AM/PM             |      |      |      | NO       | time format<br>NO = 24 h (for example 15:20)<br>YES = 12 h (for example 3:20 PM)                                                                                                    |  |
| Backlight<br>Mode      |      |      |      | TIME     | kind of back light<br>OFF = the back light will always be off<br>ON = the back light will always be on<br>TIME = the back light will be on the time you have set<br>with parameter <i>Backlight Timeout</i> from the last<br>operation                                                         |  |
| Backlight<br>Timeout   | 0    | 240  | S    | 60       | backlight duration (meaningful if parameter <i>Backlight Mode</i> has value <i>Time</i> )                                                                                                    |  |
| I/O Timeout            | 0    | 240  | S    | 60       | time-out of the local CAN communication, or of the device (once<br>the time you have set with this parameter has elapsed without<br>CAN communication, the remote I/O coming from the controllers<br>will be disabled)                                                                         |  |
| Print<br>Loading       |      |      |      | NO       | showing the indication <i>Loading</i> when loading a page of the application project<br>YES = yes                                                                                                    |  |
| Password<br>Timeout    | 0    | 240  | S    | 60       | time-out of the access password for menu "Parameters",<br>"Networks" and "Backup/Restore" (once the time you have set<br>with this parameter has elapsed from the last operation after the<br>menu has been accessed, to gain access to it again it is necessary<br>to set the password again) |  |

1

| Beep Mode   | 0 | 2 | <br>2 | kind of beep when pressing a sensitive area of the display of the<br>device<br>0 = no beep<br>1 = always<br>2 = on condition the area is sensitive |
|-------------|---|---|-------|----------------------------------------------------------------------------------------------------|
| Print Frame | 0 | 1 | <br>0 | showing frames instead small size pages<br>1 = yes                                                                                                 |

### 7.7.4 Configuration parameters of the submenu "CAN bus" of the menu "Networks"

The following table shows the meaning of the configuration parameters of the section "CAN Network" of the submenu "CAN bus" of the menu "Networks".

| PARAM.          | MIN.  | MAX.     | U.M. | DEF. | DESCRIPTION                                                                                                    |
|-----------------|-------|----------|------|------|----------------------------------------------------------------------------------------------------|
| MyNode          | 1     | 127      |      | 99   | local CAN node address, or of the device                                                                                                    |
| Master          |       |          |      | YES  | the device always works as master                                                                                                    |
| Baud            |       |          |      | Auto | baud rate of the CAN communication<br>20K = 20,000 baud<br>50K = 50,000 baud<br>125K = 125,000 baud<br>500K = 500,000 baud<br>Auto = the device automatically detects the baud rate of<br>the other elements of the networ, on condition<br>that it is one of those listed here above; on<br>afterwards set the baud rate to the same value of<br>the other elements |
| Timeout         | 1     | 240      | S    | 5    | time-out of the remote CAN communication, or with the other<br>elements of the network (once the time you have set with this<br>parameter has elapsed without CAN communication with an<br>element, this is disabled)                                                                                                    |
| Network<br>Node | [1] 1 | [32] 127 |      |      | remote CAN nodes address, or of the other elements of the<br>network (example for [1] 2)<br>[1] = node<br>2 = node address                                                                                                    |

| Press and release key "RIGHT" to sho | w the section "CAN Status" | of the submenu "CAN bus" | of the menu "Networks" . |
|--------------------------------------|----------------------------|--------------------------|--------------------------|
|--------------------------------------|----------------------------|--------------------------|--------------------------|

| PARAM.      | MIN.  | MAX.          | U.M.          | DEF.      | DESCRIPTION |
|-------------|-------|---------------|---------------|-----------|-------------|
| Cnt Rx      | parar | meter availal | ble in read c | only mode | reserved    |
| Cnt Tx      | parar | meter availal | ble in read c | only mode | reserved    |
| Cnt Ovf     | parar | neter availal | ble in read c | only mode | reserved    |
| Cnt Passive | parar | meter availal | ble in read o | only mode | reserved    |
| Cnt Bus Off | parar | neter availal | ble in read o | only mode | reserved    |
| BufRx Valid | parar | neter availal | ble in read o | only mode | reserved    |
| BufTx Valid | parar | meter availal | ble in read c | only mode | reserved    |
| Cnt Tx Err  | parar | meter availal | ble in read c | only mode | reserved    |
| Cnt Rx Err  | parar | meter availal | ble in read c | only mode | reserved    |
| Cnt Stuff   | parar | meter availal | ble in read c | only mode | reserved    |
| Cnt Form    | parar | meter availal | ble in read c | only mode | reserved    |
| Cnt Ack     | parar | meter availal | ble in read c | only mode | reserved    |
| Cnt Bit1    | parar | meter availal | ble in read c | only mode | reserved    |
| Cnt Bit0    | parar | meter availal | ole in read c | only mode | reserved    |
| Cnt CRC     | parar | meter availal | ole in read c | only mode | reserved    |

### Press and release again key "RIGHT" to show the section "CAN Bit Timing" of the submenu "CAN bus" of the menu "Networks" .

| PARAM. | MIN.  | MAX.          | U.M.          | DEF.     | DESCRIPTION |
|--------|-------|---------------|---------------|----------|-------------|
| BRP    | paran | neter availal | ble in read o | nly mode | reserved    |
| SJW    | paran | neter availal | ble in read o | nly mode | reserved    |
| T.SEG1 | paran | neter availal | ble in read o | nly mode | reserved    |
| T.SEG2 | paran | neter availal | ole in read o | nly mode | reserved    |

### 7.7.5 Configuration parameters of the submenu "UART" of the menu "Networks"

The following table shows the meaning of the configuration parameters of the submenu "UART" of the menu "Networks".

| PARAM.   | MIN. | MAX. | U.M. | DEF.  | DESCRIPTION                                                                                                    |
|----------|------|------|------|-------|----------------------------------------------------------------------------------------------------|
| Address  | 1    | 247  |      | 1     | MODBUS address of the device (meaningful if the communication protocol is MODBUS slave)                                                                                                    |
| Parity   |      |      |      | even  | parity of the MODBUS communication<br>none = none<br>odd = odd<br>even = even                                                                                                    |
| Baudrate |      |      |      | 9600  | baud rate of the MODBUS communication         1200       =       1,200 baud         2400       =       2,400 baud         4800       =       4,800 baud         9600       =       9,600 baud         19200       =       19,200 baud         28800       =       28,800 baud         38400       =       38,400 baud         57600       =       57,600 baud |
| Bit Stop |      |      |      | 1 bit | number of stop bit of the MODBUS communication<br>1 bit = 1 bit<br>2 bit = 2 bit                                                                                                    |
| Timeout  | 2    | 240  | S    | 10    | time-out of the local MODBUS communication, or of the device<br>(once the time you have set with this parameter has elapsed from<br>the transmission of a request without answer, the transmission of<br>the request is considered failed and the following request is<br>transmitted; meaningful if the communication protocol is<br>MODBUS master)          |

### 7.7.6 Configuration parameters of the submenu "USB" of the menu "Networks"

The following table shows the meaning of the configuration parameters of the submenu "USB" of the menu "Networks".

| PARAM.                         | MIN.                                  | MAX.          | U.M.          | DEF.     | DESCRIPTION |
|--------------------------------|---------------------------------------|---------------|---------------|----------|-------------|
| USB Status<br>Device           | paran                                 | neter availal | ole in read o | nly mode | reserved    |
| Device<br>Status Idle<br>Speed | parameter available in read only mode |               |               |          | reserved    |

### 7.7.7 Configuration parameters of the menu "Diagnostics"

The following table shows the meaning of the configuration parameters of the menu "Diagnostics".

| PARAM.  | MIN.  | MAX.          | U.M.          | DEF.      | DESCRIPTIO                                      | ION                                                                                                    |
|---------|-------|---------------|---------------|-----------|-------------------------------------------------|----------------------------------------------------------------------------------------------------|
| EEPROM  | parar | neter availal | ole in read o | only mode | status of th<br>OK<br>ERR                       | the non volatile memory<br>= not in error<br>= in error                                                                                                    |
| RTC     | parar | neter availal | ole in read c | only mode | status of th<br>OK<br>ERR<br>LOW<br>DISAB       | the real time clock<br>= not in error<br>= in error<br>= loss of data<br>= disabled                                                                                                    |
| STACK   | parar | neter availal | ole in read o | only mode | status of th<br>OK<br>ERR                       | the stack<br>= not in error<br>= in error (for overfow)                                                                                                    |
| MATH    | parar | neter availal | ole in read o | only mode | status of th<br>OK<br>ERR                       | he math<br>= not in error<br>= in error (for overfow, for under flow, for division<br>by zero or for NaN)                                                                                     |
| KEY PAR | parar | neter availal | ble in read c | only mode | result of the<br>parameters<br>key<br>OK<br>ERR | he upload and the download of the application software<br>rs or of the configuration parameters through the USB<br>= operation completed succesfully<br>= operation not completed succesfully |

### 7.7.8 Configuration parameters of the menu "Debug"

The following table shows the meaning of the configuration parameters of the menu "Debug".

| PARAM.               | MIN.                                  | MAX.          | U.M.          | DEF.      | DESCRIPTION                                                              |
|----------------------|---------------------------------------|---------------|---------------|-----------|--------------------------------------------------------------------------|
| Main time            | paran                                 | neter availal | ole in read o | only mode | main cycle time of the application software (in ms)                      |
| max time<br>main     | paran                                 | neter availal | ole in read o | nly mode  | maximum value of the main cycle time of the application software (in ms) |
| free stack<br>main   | paran                                 | neter availal | ole in read o | nly mode  | minimum main free stack                                                  |
| 100ms time           | paran                                 | neter availal | ole in read o | only mode | reserved                                                                 |
| max time<br>100 ms   | parameter available in read only mode |               |               |           | reserved                                                                 |
| free stack<br>100 ms | paran                                 | neter availal | ole in read o | nly mode  | reserved                                                                 |

# 8 SIGNALS

### 8.1 Signals

The following tables shows the meaning of the LED of the device.

| LED colour | Meaning                                                                                                    |
|------------|----------------------------------------------------------------------------------------------------|
| green      | LED power supply device<br>if it is lit, the device will be powered                                                                                                    |
| green      | LED run<br>if it is lit, the application software will be compiled and running in release modality<br>if it flashes slowly, the application software will be compiled and running in debug modality                                                                                                    |
| red        | LED error<br>if it is lit, an error will be arisen                                                                                                    |
| red        | LED CAN transmission<br>if it is lit, the device will be configured to communicate via CANBUS with another device but<br>the CAN communication will not have been set up<br>if it flashes slowly, the CANBUS communication will have been set up but it will not be<br>completely correct<br>if it flashes quickly, the CANBUS communication will have been set up and will be correct<br>if it sout, no CANBUS communication will be running |
| red        | LED CAN reception<br>if it is lit, the device will be configured to communicate via CANBUS with another device but<br>the CAN communication will not have been set up<br>if it flashes slowly, the CANBUS communication will have been set up but it will not be<br>completely correct<br>if it flashes quickly, the CANBUS communication will have been set up and will be correct<br>if it sout, no CANBUS communication will be running    |

The LED are located at the back of the devices; look at paragraph 4.2 "Description of the back".

### 9 ACCESSORIES

### 9.1 Connecting cables 0810500018/0810500020

### 9.1.1 Preliminary information

Through the cables it is possible to make more accessible the USB port of the devices. The cable 0810500018 is 2.0 m long; the cable 0810500020 is 0.5 m long.

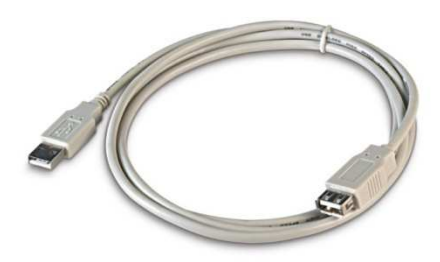

### 9.2 Frontal plates CPVP

### 9.2.1 Preliminary information

Through the plates it is possible to integrate the devices both in residential and commercial environments.

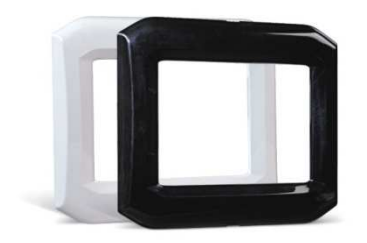

The following table shows the available models.

| Colour | Code   |
|--------|--------|
| white  | CPVP00 |
| black  | CPVP01 |

### 9.3 Wall mounting support CPVW00

### 9.3.1 Preliminary information

Through the support it is possible to install the devices by wall, reducing the installing operation to a minimum.

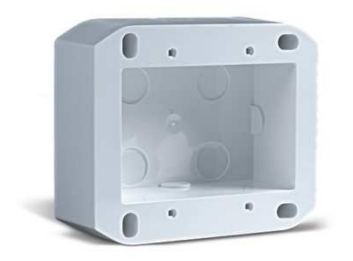

# 9.4 Gasket 0027000007

### 9.4.1 Preliminary information

Through the gasket it is possible to guarantee an IP65 protection rating in case of panel mounting.

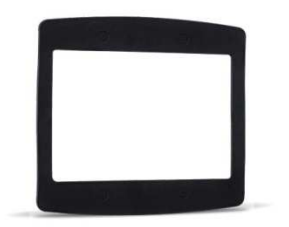

# **10 TECHNICAL DATA**

# 10.1 Technical data

| Purpose of control:      | operating control device.                                                                                                    |
|--------------------------|----------------------------------------------------------------------------------------------------|
| Construction of control: | electronic device to be incorporated.                                                                                                    |
| Box:                     | self-extinguishing transparent.                                                                                                    |
| Size:                    | 118.0 x 111.0 x 26.7 mm (4.645 x 4.370 x 1.051 in; L x H x P).                                                                                                    |
| Mounting:                | <ul> <li>by panel, with self-threading screws</li> <li>built-in (in box like "506e" BTicino and self-threading screws)</li> <li>by wall (in wall mounting support CPVW00 EVCO, to order separately and with self-threading screws).</li> </ul>                                                                                                    |
| Protection rating:       | IP40 (IP65 in case of panel mounting with gasket 0027000007, to order separately).                                                                                                    |
| Connections:             | <ul> <li>screw removable terminal blocks (power supply, RS-485 MODBUS port and CAN CANBUS port)</li> <li>USB connector type A (USB port).</li> </ul> The maximum length of the connecting cables are the following: <ul> <li>power supply: 10 m (32.8 ft)</li> <li>RS-485 MODBUS port: 1,000 m (3,280 ft)</li> <li>CAN CANBUS port:</li> <li>1,000 m (3,280 ft) with baud rate 20,000 baud</li> <li>500 m (1,640 ft) with baud rate 50,000 baud</li> <li>250 m (820 ft) with baud rate 125,000 baud</li> <li>50 m (164 ft) with baud rate 500,000 baud.</li> </ul> According to the factory settings, the device automatically detects the baud rate of the other elements of the network, on condition that it is one of those listed here above; on afterwards set the baud rate to the same value of the other elements. |
| Working temperature:     | from 0 to 55 °C (from 32 to 131 °F).                                                                                                    |
| Storage temperature:     | from -10 to 70 °C (from 14 to 158 °F).                                                                                                    |
| Working humidity:        | from 10 to 90 % of relative humidity without condensate.                                                                                                    |
| Pollution situation:     | 2.                                                                                                    |

| Power supply:             | <ul> <li>24 VAC (±15%), 50 / 60 Hz (±3 Hz), 3 VA max not isolated</li> <li>24 VDC (-15%, +65%), 2 W max not isolated</li> <li>supplied by a class 2 circuit.</li> <li>Protect the power supply by one of the following fuses: <ul> <li>160 mA-T if the device is powered in alternating current</li> <li>80 mA-T if the device is powered in direct current.</li> </ul> </li> <li>If the device is powered in direct current.</li> <li>If the device is powered in direct current, it will be necessary to respect the polarity of the power supply voltage.</li> <li>The power supply must galvanically be isolated by those of the other elements of the RS-485 network with MODBUS communication protocol or the CAN network with CANBUS communication protocol.</li> </ul> |
|---------------------------|----------------------------------------------------------------------------------------------------|
| Rated impulse voltage:    | 800 V.                                                                                                    |
| Overvoltage category:     | III.                                                                                                    |
| Software class:           | Α.                                                                                                    |
| Real time clock:          | incorporated (SuperCap).                                                                                                    |
|                           | Data maintenance in case of absence of the power supply: 24 h full loaded.                                                                                                    |
|                           | Loading time: 2 min (powered by the power supply of the device).                                                                                                    |
| Type 1 or type 2 actions: | Type 1.                                                                                                    |
| Display:                  | 320 x 240 pixel color resistive touch-screen TFT graphic display.                                                                                                    |
| Communication ports:      | 3 ports:         -       1 RS-485 port with MODBUS communication protocol         -       1 CAN port with CANBUS communication protocol         -       1 USB port.                                                                                                    |
| Alarm buzzer:             | incorporated.                                                                                                    |

#### Vcolor

Programmable remote user interfaces, with colour touchscreen TFT graphic display Hardware manual ver. 1.0 PT - 38/13 Code 144VCOE104

This document belongs to EVCO; EVCO does not take any responsibility about possible mistakes related.

The customer (OEM, installer or final user) takes all responsibilities about the configuration of the device.

EVCO does not take any responsibility about damages coming by the non-observance of additional information.

EVCO reserves the right to make any change without prior notice and at any time without prejudice the basic safety and operating features.

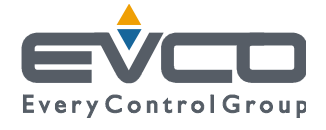

EVCO S.p.A. Via Feltre 81, 32036 Sedico Belluno ITALY Phone +39/0437/8422 | Fax +39/0437/83648 info@evco.it | www.evco.it